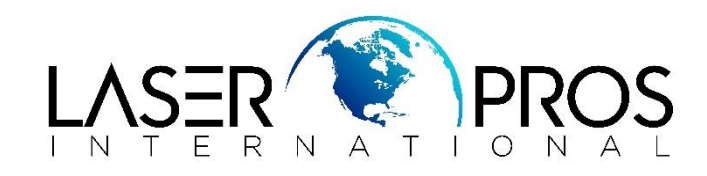

## Lexmark Service Mode Lexmark X560nMFP

## **Entering Diagnostics Menus**

- **1.** Turn off the printer
- 2. Press and hold the DOWN and UP arrows simultaneously
- **3.** Turn on the printer
- 4. Release the buttons when menu displays Fax/Scanner Printer DIAG
- 5. Select mode using UP or DOWN arrows, then press OK

## Menu map of Service Mode

| Service Mode                                                                                                    |                                                   |                                                                                                    |                                                                                                    |
|----------------------------------------------------------------------------------------------------|---------------------------------------------------|----------------------------------------------------------------------------------------------------|----------------------------------------------------------------------------------------------------|
| Fax/Scanner Diag                                                                                                    |                                                   | Printer Diag                                                                                                    |                                                                                                    |
|                                                                                                    |                                                   |                                                                                                    |                                                                                                    |
| Board Test                                                                                                    | ESS Diag                                          | Engine Diag                                                                                                    | Print Info                                                                                                    |
| All Test<br>1st. Fire Test<br>2nd. Fire Test<br>FPGA Test                                                                     | All Test<br>CodeROMTest<br>FontROM<br>EEPROM Test | Sensor Test<br>Duplex Jam Sensor<br>Exit Sensor Test<br>Regi Sensor Test                                                                                                    | Info Page<br>Print Settings                                                                                                    |
| Relay/Signal Test<br>Relay Tests                                                                                              | DRAM lest<br>Mac+PHY Test                         | Interlock Switch<br>CRU SensorY<br>CRU SensorM                                                                                                    | Installation                                                                                                    |
| Hook Tests<br>Single Tone Test<br>DTMF Send<br>Dial Pulse Send<br>Ring Back Tone<br>Data Send<br>Line Voltage<br>Line Current | Engine Test                                       | CRU SensorM<br>CRU SensorC<br>Tray 3 Low Paper<br>Tray 3 No Paper<br>Duplex Fan Alarm<br>Tray 3 feedFdMotorAlm<br>MPT No Paper<br>Tray 2 No Paper                             | PagePack<br>Tone Correction<br>Display Counter<br>Hex Dump<br>Pixel Counter<br>Configuration<br>Counter Type<br>Print Counter                                 |
| Information                                                                                                    |                                                   | Main Motor Alarm<br>Sub Motor Alarm                                                                                                    | Copy Counter M to B<br>Copy Counter B to M                                                                                                    |
| Scan Counter<br>Version                                                                                                    |                                                   | Fan Alarm<br>Tray 2 Motor Alarm<br>Deve Motor Alarm<br>Tray 2 Baars Size                                                                                                    | Clear All NVM<br>Clear Job History<br>Clear All Auditron PV                                                                                                   |
| Scanner<br>Maintenance                                                                                                    |                                                   | Tray 3 Paper Size                                                                                                    | Test Print                                                                                                    |
| White Balance<br>Auto Adjust (FB)<br>Auto Adjust (ADF)<br>Parameter<br>Scan Counter<br>Scan Counter Clear                     |                                                   | Motor Test<br>Main Motor Test<br>Sub Motor Test<br>PH Motor<br>Tray 2 Motor Test<br>Deve Motor Test<br>Duplex Motor Test                                                      | No Image IOT<br>Pattern IOT<br>Grid 2 ESS<br>Cyan 20% ESS<br>Magenta 20% ESS<br>Yellow 20% ESS<br>Black 20% ESS                                               |
| Parameter                                                                                                    |                                                   | Fan Test<br>Fan Test<br>Yellow Toner Motor<br>Magenta Toner Motor                                                                                                    | Gradation ESS                                                                                                    |
| Backup Data                                                                                                    |                                                   | Cyan Toner Motor<br>Black Toner Motor                                                                                                    | Parameter                                                                                                    |
| All Clear<br>User Clear<br>System Clear<br>User&System Clear<br>System Data Init<br>Document Clear                            |                                                   | Regi Clutch<br>Tray 1 (MPT) Turn Clutch<br>Tray 1 (MPT) Feed Solenoid<br>Tray 2 Feed Clutch<br>Tray 2 Turn Clutch<br>Tray 3 Feed Clutch<br>Tray3 Turn Clutch<br>Duelay Clutch | Slow Scan K to F<br>Slow Scan 600 Y<br>Slow Scan 600 C<br>Slow Scan 1200 M<br>Slow Scan 1200 Y<br>Slow Scan 1200 C<br>Fast Scan K to M                        |
| Complete                                                                                                    |                                                   | ACD (CTD) Sensor Solenoid<br>ACD (CTD) Sensor LED<br>OHP Sensor LED<br>Drum Erase Lamp K<br>Drum Erase Lamp YMC<br>Exit Clutch<br>Duplex Fan                                  | Fast Scan K to Y<br>Fast Scan K to C<br>Fast Scan MPT<br>Fast Scan Tray 2<br>Fast Scan Tray 3<br>Fast Scan Duplex<br>Fast Scan 2 K to C<br>Fast Scan 2 K to M |
|                                                                                                    |                                                   | NVM Settings<br>Edit NVM<br>Save NVM to ESS<br>Load NVM from ESS<br>Initialize Slave                                                                                          | Fast Scan 2 K to Y<br>Life Counters<br>Print                                                                                                    |
|                                                                                                    |                                                   | Print NVM Info                                                                                                    | Exit Mode                                                                                                    |